## **Reset Your Password via Email**

Note: You can only do this if you have previously set a verified password reset email address.

1. On the login page, click **Forgot Password**.

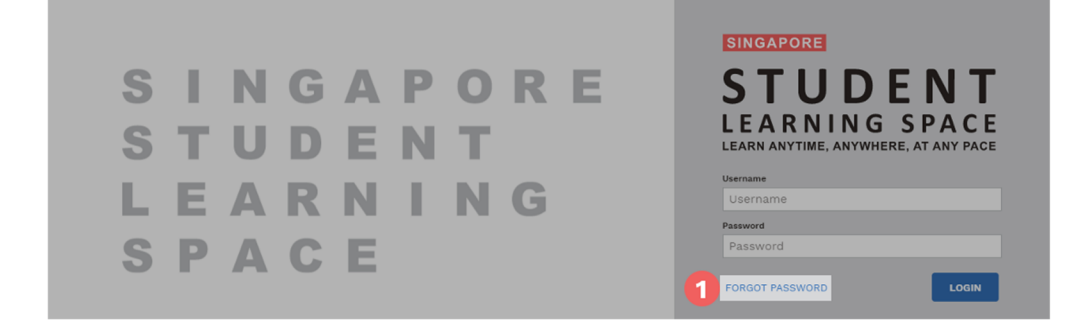

- 2. Enter your username.
- 3. Click Submit.

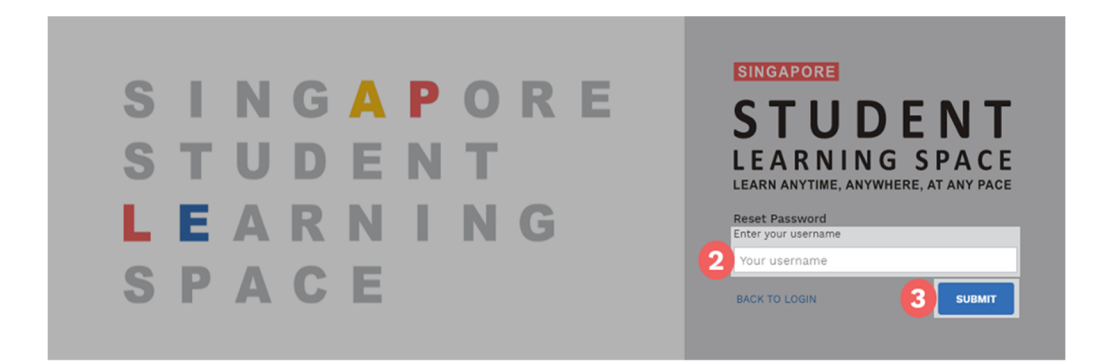

- 4. Select Send a password reset link to your email.
- 5. Click Submit.

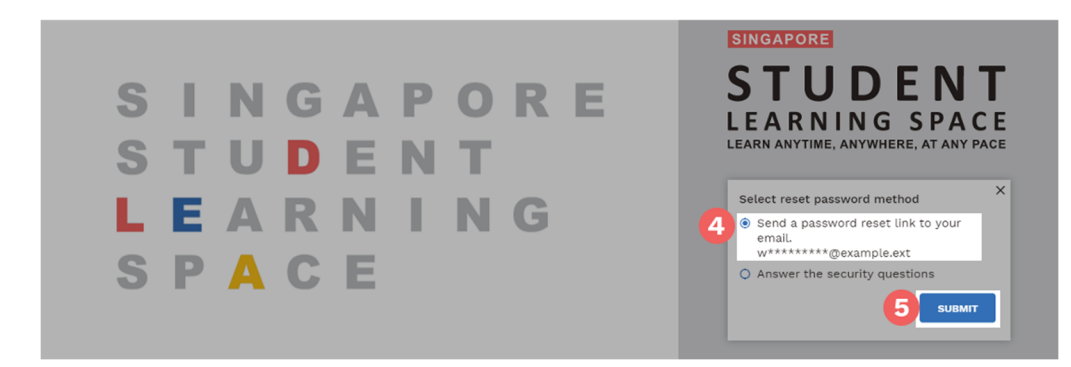

- 6. An email with the password reset link will be sent to your email address.
- 7. Click the reset password link in the email.
  - o The link is valid for 20 minutes.

- If the link has expired, you can request another by repeating the steps above.
- 8. On the **Reset Password** page, enter a new password.
  - You will need to enter the new password twice to confirm that you have entered it correctly.
- 9. Click **Submit**.

| <b>STUDENT</b><br>LEARNING SPACE |          |
|----------------------------------|----------|
| Reset Password                   |          |
| New Password                     |          |
| Confirm New Password             |          |
|                                  | Э ѕивміт |